# Dynamic OVS Help for Table Fields in Web Dynpro for ABAP

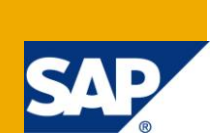

# Applies to:

SAP ECC6.0 and above. For more information, visit the Web Dynpro ABAP homepage.

## Summary

This document explains the dynamic displaying of the regions based on the country selected. It also explains the case as not displaying any regions for particular country by using the dynamic OVS help.

Author: Suma Vamsee Latha Matta

Company: Intelligroup Asia Pvt. Ltd.

Created on: 04 November 2009

### **Author Bio**

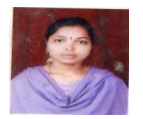

Suma Vamsee Latha Matta is working as a Senior Associate Consultant in Intelligroup. She has an overall experience of 4 years in SAP Netweaver ABAP.

# **Table of Contents**

| Introduction about Object Value Selector | 3  |
|------------------------------------------|----|
| Scenario                                 | 3  |
| Context                                  | 6  |
| Layout                                   | 8  |
| OVS Method                               | 12 |
| Output                                   | 17 |
| Related Content                          | 21 |
| Disclaimer and Liability Notice          | 22 |

#### Introduction about Object Value Selector

OVS provide us with the selection screen that can contain multiple input fields to which our selection criteria can be restricted and displaying results values that can be used to populate different input fields.

OVS makes use of the PHASE MODEL. We have two components in picture: OVS component and Consumer component. At certain point of time, OVS Component requires some information from consumer component. For this, OVS component fires OVS event. Please check the reference link for information about phases in OVS.

#### Scenario

Create one Web Dynpro Component with name Z\_DYNAMIC\_OVS.

| 📴 Create Objec | t                                       | $\times$ |
|----------------|-----------------------------------------|----------|
| Web Dynpro Cor | np./Intf. Z_DYNAMIC_OVS does not exist. |          |
| Create Object? |                                         |          |
| · ·            |                                         |          |
| Yes            | No 🔀 Cancel                             |          |
|                |                                         |          |
|                |                                         |          |
| Press Enter    |                                         |          |
|                | Component / Create Interface            |          |
|                | component) create intenace              |          |
| Name           | Z_DYNAMIC_OVS                           |          |
| Description    |                                         |          |
| Туре           | Web Dynpro Component                    |          |
|                | O Web Dynpro Component Interface        |          |
|                |                                         |          |
| Window Name    | Z_DYNAMIC_OVS                           |          |
| View Name      | MAIN                                    |          |
|                |                                         |          |
|                |                                         |          |

Declare the WDR\_OVS Component in the used component list in your WD component as shown below.

| Web Dynpro Component Edit Goto | Utilities(M) Environm | ient S <u>y</u> stem <u>H</u> elp        |             |         |                  |                  | SA                      |
|--------------------------------|-----------------------|------------------------------------------|-------------|---------|------------------|------------------|-------------------------|
| S (                            | 3   😋 🙆 🔕   🖴 1       | 1) (1) (1) (1) (1) (1) (1) (1) (1) (1) ( | 🕄   💥 🛃     | 2   🔞   | ) 🖪              |                  |                         |
| Web Dynpro Explorer: C         | hange Compoi          | nent                                     |             |         |                  |                  |                         |
| ← →   🎾 🕄 🖻 💿   🗗 🕴 🗧          | - # 2 🗆 🖪             |                                          |             |         |                  |                  |                         |
| Henhancement Info System       |                       | Web Dynpro Comp                          | onent Z_D   | YNAMIC  | _OVS Ir          | active/revised   |                         |
| MIME Repository                |                       | Description                              |             |         |                  |                  |                         |
| 🖧 Repository Browser           |                       | Assistance Class                         |             |         |                  |                  |                         |
| Repository Information System  |                       | Created By                               | EHTDEV      |         | Created On       | 11/02/2009       |                         |
| Tag Browser                    | ETag Browser          |                                          | EHTDEV      |         | Changed On       | 11/02/2009       |                         |
| 异 Transport Organizer          |                       | Original Lang.                           | EN          | Package |                  | \$TMP            |                         |
| 🖽 Test Repository              |                       | 🗹 Accessibility Che                      | ecks Active |         |                  |                  |                         |
|                                |                       | Used Compo                               | nents 🚺 Ir  | mpleme  | inted interfaces |                  |                         |
| Web Dynpro Comp. / Intf. 📱     |                       |                                          |             |         |                  |                  |                         |
| Z_dynamic_ovs                  | S                     |                                          |             |         |                  |                  |                         |
|                                | X                     | Used Web Dynpro Components               |             |         |                  |                  |                         |
| Object Name                    | Description           | Component Use Component                  |             |         | ent              | Description of ( | Component               |
| Siger Name                     | Description           | 013                                      |             | DR_OW   | 5                | oystem compo     | Hent for UVS Input Help |
|                                |                       |                                          |             |         |                  |                  |                         |
| ▷ 🦏 Component Interface        |                       |                                          |             |         |                  |                  |                         |
| Views                          |                       |                                          |             |         |                  |                  |                         |
| V 🕒 Windows                    |                       |                                          |             |         |                  |                  |                         |
|                                |                       |                                          |             |         |                  |                  |                         |
|                                |                       |                                          |             |         |                  |                  |                         |
|                                |                       |                                          |             |         |                  |                  |                         |
|                                |                       |                                          |             |         |                  |                  |                         |

Now go to the View, in the Properties Tab click the Create Controller Usage Button.

| View Edit Goto Utilities(M) Environme | ent S <u>y</u> stem <u>H</u> elp |                  |                |                |                  |                | <sup>™</sup> SA |
|---------------------------------------|----------------------------------|------------------|----------------|----------------|------------------|----------------|-----------------|
|                                       | C 🙆 🚷 I 🗅 (H) (                  | 8180668          | 2   🕱 🏹        | 🔞 🖪            |                  |                |                 |
| Web Dynpro Explorer: Chan             | ige View for Z                   |                  | ovs            |                |                  |                |                 |
|                                       | : 2 🗆 🖬   🔊 (                    | 🗟 🧖 Pattern      | Pretty Printer | Show/Hide      | e Layout Preview |                |                 |
| real Enhancement Info System          | View                             | MAIN             |                | Inactive       |                  |                |                 |
| MIME Repository                       | Properties                       | Layout Inbou     | nd Plugs 👘 (   | Outbound Plugs | Context Attr     | ibutes Actions | Metho           |
| Repository Browser                    |                                  |                  |                |                |                  |                |                 |
| T3Repository Information System       | Description                      |                  |                |                |                  |                |                 |
| Tag Browser                           | Lifetime                         | framework contro | 2              |                |                  |                |                 |
| 🖶 Transport Organizer                 | Created By                       | EHTDEV           | Created on     | 117            | 02/2009          |                |                 |
| 🖽 Test Repository                     | Last changed by                  |                  | Changed On     | I              |                  |                |                 |
| Web Dynpro Comp. / Intf.              | Used Controller                  | s/Components     |                |                |                  |                |                 |
|                                       | Component Use                    | Com              | ponent         | Contr          | roller           | Description    |                 |
|                                       |                                  | Z_DY             | NAMIC_OVS      | COMP           | ONENTCONTROLLER  | 8              |                 |
| Object Name De                        |                                  |                  |                |                |                  | -              |                 |
| ✓ ♣ Z_DYNAMIC_OVS                     |                                  |                  |                |                |                  |                |                 |
| COMPONENTCONTROLLER                   |                                  |                  |                |                |                  |                |                 |
|                                       |                                  |                  |                |                |                  |                |                 |
| MAIN                                  |                                  |                  |                |                |                  |                |                 |
| D 🛅 Windows                           |                                  |                  |                |                |                  |                |                 |
| Component Usages                      |                                  |                  |                |                |                  |                |                 |
|                                       |                                  |                  |                |                |                  |                |                 |
|                                       |                                  |                  |                |                |                  |                |                 |

It will open a screen with Component Use Entries. There select the Component Use OVS with Interface Controller as shown below. Press Enter.

| [ | 🖻 Component Us | e                                   |                                      | ⊠ ∕                                                       |
|---|----------------|-------------------------------------|--------------------------------------|-----------------------------------------------------------|
|   | Component Use  | Component                           | View/Controller                      | Description                                               |
|   | OVS<br>OVS     | Z_DYNAMIC_OVS<br>WDR_OVS<br>WDR_OVS | Z_DYNAMIC_OVS<br>INTERFACECONTROLLER | System Component for OVS Input Help<br>Generic Input Help |
|   |                |                                     |                                      |                                                           |
|   | ✓ ▼ 🛱 ×        |                                     |                                      |                                                           |

It will display as follows in the View Properties.

| 년<br>View Edit Goto Utilities(M) Environme | ent S <u>y</u> stem <u>H</u> elp                   |                    |                    |                |                |            |                                        | SAL    |
|--------------------------------------------|----------------------------------------------------|--------------------|--------------------|----------------|----------------|------------|----------------------------------------|--------|
|                                            | Ge 😧 I 🗅 Hi i                                      | <b>13</b>   \$3 f3 | ) 🗘 🌮   💥 🖉        | ]   🕲 🖪        |                |            |                                        |        |
| Web Dynpro Explorer: Char                  | Web Dynpro Explorer: Change View for Z_DYNAMIC_OVS |                    |                    |                |                |            |                                        |        |
|                                            | 1 E 🗆 🖬 🔕                                          | 🚱 🧖 Pa             | ttern Pretty Print | ter 📔 🖪 Show/H | ide Layout Pre | view       |                                        |        |
| rreferencement Info System                 | View                                               |                    | MAIN               | Inactive(re    | evised)        |            |                                        |        |
| MIME Repository                            | Properties                                         | Layout             | Inbound Plugs      | Outbound Plugs | Context        | Attributes | Actions                                | Methoc |
| 器Repository Browser                        |                                                    |                    |                    |                |                |            |                                        |        |
| निः Repository Information System          | Description                                        |                    |                    |                |                |            |                                        |        |
| Tag Browser                                | Lifetime                                           | framework          | : contre 🛅         |                |                |            |                                        |        |
| 🖶 Transport Organizer                      | Created By                                         | EHTDEV             | Created o          | n 11           | 1/02/2009      |            |                                        |        |
| 🖽 Test Repository                          | Last changed by                                    |                    | Changed            | On             |                |            |                                        |        |
|                                            |                                                    |                    |                    |                |                |            |                                        |        |
| Web Dynpro Comp. / Intf. 🛅                 |                                                    |                    |                    |                |                |            |                                        |        |
| Z_dynamic_ovs 🛛 🗸 🗞                        | Used Controlle                                     | rs/Compone         | nts                |                |                |            |                                        |        |
|                                            | Component Use                                      |                    | Component          | CO             | Introller      | De:        | scription                              |        |
| Object Name                                | 0.1/8                                              |                    | Z_DINAMIC UVS      |                | MPUNENTCUNT    | OLLER:     | 1                                      | -01/0  |
|                                            | 01/8                                               |                    | WDR_0VS            | TN             | TERFORECONTS   | DILER CON  | terri Component il<br>porio Input Holp |        |
|                                            | 073                                                |                    | #DI(_0V0           | 114            | TENT NOEGON IT | OLLEN GEI  | ienc input Help                        |        |
| 👂 🦓 Component Interface                    |                                                    |                    |                    |                |                |            |                                        |        |
|                                            |                                                    |                    |                    |                |                |            |                                        |        |
| MAIN .                                     |                                                    |                    |                    |                |                |            |                                        |        |
| D Component Lisages                        |                                                    |                    |                    |                |                |            |                                        |        |
| V was component Osages                     |                                                    |                    |                    |                |                |            |                                        |        |

### Context

Go to the Context Tab, Right Click the Context and select Create  $\rightarrow$ Node for table.

| 호<br>View Edit Goto Utilities(M) Environme | nt S <u>y</u> stem <u>H</u> elp |                      |                         | -                               |
|--------------------------------------------|---------------------------------|----------------------|-------------------------|---------------------------------|
|                                            | 🔁 🙆 🚷 I 🖴 🖽                     | Hanaal               | i 🛛 i 🕲 📭               |                                 |
| Web Dynpro Explorer: Chan                  | ge View for a                   | Z_DYNAMIC_OV         | s                       |                                 |
|                                            | L 🗖 🗖 🚺 🔕                       | 🗟 🏸 Pattern 🛛 Pretty | Printer 🛛 🔯 Show/Hide   | Layout Preview                  |
| de Enhancement Info System                 | View                            | MAIN                 | Inactive(revis          | ed)                             |
| MIME Repository                            | Properties                      | Layout Inbound Plug  | is 👘 Outbound Plugs 🦯   | Context Attributes Actions Metl |
| Repository Browser                         |                                 |                      |                         |                                 |
| Repository Information System              | Controll                        | er Usage             |                         |                                 |
| Tag Browser                                | Context MAIN                    |                      |                         | Z_DYNAMIC_OVS.COMPONENTC        |
| 异Transport Organizer                       | CONTEXT                         |                      |                         | CONTROLLER                      |
| 🖽 Test Repository                          |                                 |                      | Create                  | Nod <u>e</u>                    |
|                                            |                                 |                      | Create Using the Wizard | I → <u>A</u> ttribute           |
| Web Dynpro Comp. / Intf. 🔳                 |                                 |                      | <u>C</u> hange          |                                 |
| Z_dynamic_ovs                              |                                 |                      | Display                 |                                 |
|                                            |                                 |                      |                         |                                 |
| Object Name De                             |                                 |                      |                         |                                 |
| ♥ 🚓 Z_DYNAMIC_OVS                          |                                 |                      |                         |                                 |
|                                            |                                 |                      |                         | COVS.WDR_OVS.INTERFACECON       |
| Component Interface                        | Draparty                        |                      | Value                   |                                 |
|                                            | Nodes                           |                      | value                   |                                 |
| D I Windows                                | Node Name                       |                      | CONTEXT                 |                                 |
| Component Usages                           | Dictionary structu              | re                   | O O O O O O             |                                 |
| · · · · · · · · · · · · · · · · · · ·      | Cardinality                     |                      | 11                      |                                 |
|                                            | Selection                       |                      | 11                      |                                 |

Give the name for the node as T\_COUNTRIES and select 0,n cardinality.

| Node Name     T_C       Interface Node     No       Input Element (Ext.)     No | OUNTRIES |   |
|---------------------------------------------------------------------------------|----------|---|
| Interface Node No<br>Input Element (Ext.) No                                    | ľ        |   |
| Interface Node No<br>Input Element (Ext.) No                                    | E<br>E   |   |
| Input Element (Ext.) No                                                         | E        |   |
|                                                                                 |          |   |
|                                                                                 |          |   |
| Dictionary structure                                                            |          |   |
|                                                                                 |          | _ |
| Cardinality 0n                                                                  | Ē        |   |
| Selection 01                                                                    |          |   |
| Init. Lead Selection Yes                                                        | 1        |   |
| Singleton No                                                                    | E)       |   |
| Supply Function                                                                 |          | ] |

| View Edit Goto Utilities(M) Environm | ent System Help<br>🚱 🙆 🚷   🚨 🖨 🕊 | )   \$1 ft () () ()   💥 👰      | · · · · · · · · · · · · · · · · · · · | <u> </u>                   |
|--------------------------------------|----------------------------------|--------------------------------|---------------------------------------|----------------------------|
| Web Dynpro Explorer: Cha             | nge View for Z_                  | DYNAMIC_OVS                    |                                       |                            |
| ← →   🎾 🕄 🖻 💿   🗗 🔭 🕂                | 1 E 🗖 🖬 🔕 🤅                      | 😫 🎉 🛛 Pattern 🛛 Pretty Printer | Show/Hide Layout                      | Preview                    |
| PEnhancement Info System             | View                             | MAIN                           | Inactive(revised)                     |                            |
| MIME Repository                      | Properties L                     | avout Inbound Plugs            | Outbound Pluas / Conte                | xt Attributes Actions M    |
| Repository Browser                   |                                  |                                |                                       |                            |
| Repository Information System        | Controller U                     | Jsage                          |                                       |                            |
| Tag Browser                          | Context MAIN                     |                                |                                       | Z_DYNAMIC_OVS.COMPONENT    |
| 🛓 Transport Organizer                |                                  |                                |                                       | Context COMPONENTCONTROLLE |
| Test Repository                      |                                  | Create                         | > Node                                | CONTEXT                    |
|                                      |                                  | Create Using the Wizard        | Attribute                             |                            |
| Web Dynpro Comp. / Intf. 🛅           |                                  | Change                         | Recursion Node                        | _                          |
| Z_dynamic_ovs 🛛 🗸 🚱                  |                                  | Display                        | _                                     |                            |
| ╞║╤╔╫╫╔╒┙                            | •                                | Move                           |                                       |                            |
| Object Name De                       |                                  | <u>R</u> ename                 |                                       |                            |
|                                      |                                  | D <u>e</u> fine Mapping        |                                       |                            |
| COMPONENTCONTROLLER                  |                                  | U <u>p</u> date Mapping        |                                       | COVS.WDR_OVS.INTERFACECO   |
|                                      | Property                         | Delete                         | lue                                   |                            |
| MAIN                                 | Nodes                            | Delete Mapping                 |                                       |                            |
| ▷ 🛅 Windows                          | Node Name                        |                                | T_COUNTRIES                           |                            |
| 👂 🦏 Component Usages                 | Dictionary structure             |                                |                                       |                            |
|                                      | Cardinality                      |                                | 0n                                    |                            |
|                                      | Selection                        | 1 P                            | 01                                    |                            |
|                                      | Initialization Lead Se           | election                       |                                       | ¥                          |

Go to the Context Tab, Right Click the node (T\_ COUNTRIES) and select Create  $\rightarrow$  Attribute.

Give the attribute name as 'COUNTRY' with type T005-LAND1. In input help mode select automatic and press enter.

Here select the 'Automatic' input help mode, because given type(T005-LAND1) has already value help at domain level in SAP dictionary. So we are using that help and it will display all countries in the table T005.

| 🔄 Create Attribute      |               | $\times$ |
|-------------------------|---------------|----------|
| Attribute Name          | COUNTRY       |          |
|                         |               |          |
| Type assignment         | Туре 🛅        |          |
| Туре                    | T005 -LAND1 🕝 |          |
| Read-only               | No            |          |
| Default Value           |               |          |
|                         |               |          |
| Input Help Mode         | Automatic     |          |
| Determined Input Help   | H_T005_LAND   |          |
| Type of Input Help      | Search help   |          |
|                         |               |          |
|                         |               |          |
| <ul> <li>✓ ×</li> </ul> |               |          |

Give the attribute name as 'REGION' with type T005U-BLAND.In input help mode select 'Object Value Selector' and press F4 help for OVS component usage.

Then you will get one popup there select OVS. Recheck the all values as below for attribute 'REGION'.

| 🖻 Create Attribute      |                         | $\boxtimes$ |
|-------------------------|-------------------------|-------------|
| Attribute Name          | REGION                  |             |
|                         |                         |             |
| Type assignment         | Type 🛅                  |             |
| Туре                    | T005U-BLAND             |             |
| Read-only               | No                      |             |
| Default Value           |                         |             |
|                         |                         |             |
| Input Help Mode         | Object Value Selector 🖺 |             |
| OVS Component Usage     | jovs 🕝                  |             |
|                         |                         |             |
|                         |                         |             |
| <ul> <li>✓ ×</li> </ul> |                         |             |

#### Layout

Select ROOTUIELEMENTCONTAINER and then select code wizard in the below screen .

| View Edit Goto Utilities(M) Envi                                                                                                    | ronment S <u>y</u> stem <u>H</u> el | р    |                                       |                        |
|----------------------------------------------------------------------------------------------------|-------------------------------------|------|---------------------------------------|------------------------|
| S 1                                                                                                    | 🗄 I 😋 🙆 🚷 I 🖴 (                     | አራ   | 🗄   🔁 🔁 🖧 🎗   🕱 🕅 🦉 📑 👘               |                        |
| Web Dynpro Explorer: C                                                                                                    | hange View fo                       | r Z  | DYNAMIC_OVS                           |                        |
| ⇐ ->   🦅 🕄 🖻 💿   🖧 🕷 🧟                                                                                                    | -   2 🗖 🔁 🖬                         | ) (۱ | 🔊 🥦 Pattern 🛛 Pretty Printer 🗍 🗾 Show | /Hide Layout Preview   |
| http://www.coment.com/actions/actions/acti |                                     | Vie  | ew / Web Dynpro Code Wizard (Ctrl+F7) | Active                 |
| MIME Repository                                                                                                    |                                     |      | Properties Layout Inbound Plugs       | Outbound Plugs Context |
| Repository Browser                                                                                                    |                                     |      |                                       |                        |
| Repository Information System                                                                                                    |                                     | Шг   |                                       |                        |
| Tag Browser                                                                                                    |                                     | 1    |                                       |                        |
| ATransport Organizer                                                                                                    |                                     | 11   |                                       |                        |
| Test Repository                                                                                                    |                                     | 11   |                                       |                        |
| Web Dynpro Comp. / Intf. 🔳<br>Z_dynamic_ovs 🛛 👻 🎸                                                                                                    | £9                                  |      |                                       |                        |
|                                                                                                    |                                     | F    | Property                              | Value                  |
|                                                                                                    |                                     | 1 E  | Properties (TransparentContainer)     |                        |
|                                                                                                    | Description                         | 1    | D                                     | ROOTUIELEMENTCONTAINER |
|                                                                                                    |                                     | l    | Layout                                | FlowLayout             |
| D an Component Interface                                                                                                    |                                     | 8    | accessibilityDescription              |                        |
| Views                                                                                                    |                                     | 0    | defaultButtonId                       |                        |
| MAIN                                                                                                    |                                     | E    | enabled                               | ✓                      |
| 👂 🛅 Windows                                                                                                    |                                     |      | height                                |                        |
| 👂 🦏 Component Usages                                                                                                    |                                     | ļ    | IsLayoutContainer                     | ✓                      |
|                                                                                                    |                                     | 1    | scrollingMode                         | none                   |

Then it will display the below popup.

| Template       Description         Image: Screen Bill Form Dieses Template erzeugt ein Formular Table       Dieses Template erzeugt ein Formular Table Wizard | 🖻 Template Gallery | × /                                      |
|----------------------------------------------------------------------------------------------------|--------------------|------------------------------------------|
| Standard         Image: Screen in Form         Image: Form in Form         Image: Table         Table         Table                                           | Template           | Description                              |
| Screen     Creates a Layout from Template of Screen     Dieses Template erzeugt ein Formular     Table     Table                                              | 🗢 🔁 Standard       |                                          |
| Errm Dieses Template erzeugt ein Formular<br>Table Wilzard                                                                                                    | 🖶 Screen           | Creates a Layout from Template of Screen |
| Table Wizard                                                                                                    | 🔢 Form             | Dieses Template erzeugt ein Formular     |
|                                                                                                    | Table              | Table Wizard                             |
|                                                                                                    |                    |                                          |
|                                                                                                    |                    |                                          |
|                                                                                                    |                    |                                          |
|                                                                                                    |                    |                                          |
| *                                                                                                    |                    |                                          |
| *                                                                                                    |                    |                                          |
| *                                                                                                    |                    |                                          |
| *                                                                                                    |                    |                                          |
| *                                                                                                    |                    |                                          |
| *                                                                                                    |                    |                                          |
| *                                                                                                    |                    |                                          |
| *                                                                                                    |                    |                                          |
| ×                                                                                                    |                    |                                          |
| *                                                                                                    |                    |                                          |
| ×                                                                                                    |                    |                                          |
| *                                                                                                    |                    |                                          |
| ×                                                                                                    |                    |                                          |
| ×                                                                                                    |                    |                                          |
| ×                                                                                                    |                    |                                          |
|                                                                                                    |                    |                                          |
|                                                                                                    | ×                  |                                          |

Double click on table, then it will display the below popup

| 📴 Create Context Binding | for Table "TABLE"                                                | $\times$ |
|--------------------------|------------------------------------------------------------------|----------|
| Context Node             | E Context                                                        |          |
| Standard Cell Editor     | TextView 📳                                                       |          |
| Standard Property        | text 🔳                                                           |          |
|                          |                                                                  |          |
| Context Attribute        | Cell Editor of Table Column Binding Name of Property to Be Bound |          |
|                          |                                                                  |          |
|                          |                                                                  |          |
|                          |                                                                  |          |
|                          |                                                                  |          |
|                          |                                                                  |          |
|                          |                                                                  |          |
|                          |                                                                  |          |
|                          |                                                                  |          |
|                          |                                                                  |          |
|                          |                                                                  |          |
|                          |                                                                  |          |
|                          |                                                                  |          |

### Click the context button and it will display below popup

| 🖙 Choose Context Element 🛛 |  |
|----------------------------|--|
| Choose Context Element     |  |
| Context MAIN               |  |
|                            |  |
|                            |  |
| COUNTRY                    |  |
| B REGION                   |  |
|                            |  |
|                            |  |
|                            |  |
|                            |  |
|                            |  |
|                            |  |
|                            |  |
|                            |  |
|                            |  |
|                            |  |
|                            |  |
|                            |  |
|                            |  |
|                            |  |
|                            |  |
|                            |  |
|                            |  |
|                            |  |
|                            |  |
|                            |  |
|                            |  |

Select the table node from context and select the 'Input field' in cell editor of table column. And press enter.

| 📴 Create Context Bindin | g for Table "TABLE"         |   |                     |       |                |            | × |
|-------------------------|-----------------------------|---|---------------------|-------|----------------|------------|---|
| Context Node            | MAIN.T_COUNTRIES            |   |                     | 8     | Context        |            |   |
| Standard Cell Editor    | TextView                    |   | 1                   |       |                |            |   |
| Standard Property       | text                        |   | 1                   | Ī     |                |            |   |
|                         |                             |   |                     | _     |                |            |   |
| Context Attribute       | Cell Editor of Table Column |   | Binding             | Name  | of Property to | ) Be Bound |   |
| COUNTRY                 | InputField                  | Ē | <b>v</b>            | value |                | Ē          |   |
| REGION                  | InputField                  | Ē | <ul><li>✓</li></ul> | text  |                | Ē          |   |
|                         | 1                           |   |                     |       |                |            |   |
| 🖌 🗙   🖪 🖻               |                             |   |                     |       |                |            |   |

It will display table like this in layout.

SAV

### nment S<u>y</u>stem <u>H</u>elp

#### I 🛠 🚱 I 🚨 🛗 🖧 I 🏝 🏠 🕰 I 🛒 🛃 I 😰 📲

#### ange View for Z\_DYNAMIC\_OVS

| 🖁 🖻 🖪   🕻  | 🕽 🗟 🎇 Рattern | Pretty Printer 📗 🛃 Show/Hi | de Layout Preview |              |                   |               |
|------------|---------------|----------------------------|-------------------|--------------|-------------------|---------------|
|            | View          | MAIN                       | Active            |              |                   | -             |
|            | Properties    | Layout Inbound Plugs       | Outbound Plugs    | Context      | Attributes Action | is t          |
|            |               |                            |                   |              |                   |               |
|            | Favorites     |                            |                   |              |                   | ITEXT_        |
|            |               | Country                    | Region            |              |                   | TUIELE        |
|            | 212           | MAIN.T_COUNTRIES.COUN      | ITRY MAIN.T_COUN  | TRIES.REGION |                   |               |
|            | text          | MAIN.T_COUNTRIES.COUM      | ITRY MAIN.T_COUN  | TRIES.REGION |                   |               |
|            | action        | MAIN.T_COUNTRIES.COUM      | ITRY MAIN.T_COUN  | TRIES.REGION |                   |               |
|            | selection     | MAIN.T_COUNTRIES.COUN      | ITRY MAIN.T_COUN  | TRIES.REGION |                   |               |
| 1          | layout        | MAIN.T_COUNTRIES.COUN      | ITRY MAIN.T_COUN  | TRIES.REGION |                   |               |
|            | graphic       |                            |                   |              |                   |               |
| X          | integration   |                            | =                 |              | Property          | Valu          |
| escription |               |                            |                   |              | Properties (      | <u>Transp</u> |
| comption   |               |                            |                   |              | ID                | RO(           |
|            |               |                            |                   |              | Layout            | Flov          |
|            |               |                            |                   |              | accessibilit      | уD            |
|            |               |                            |                   |              | defaultButto      | inli          |
|            |               |                            |                   |              | enabled           |               |
|            |               |                            |                   |              | height            |               |
|            |               |                            |                   |              | isLayoutCo        | nta           |
|            |               |                            |                   |              | scrollingMo       | de non        |
|            |               |                            |                   |              | tooltip           |               |
|            |               |                            |                   |              | VISIBLE           | VISI          |
|            |               |                            |                   |              | DAUGIN            |               |

Write below code in the WDDOINIT method of the MAIN view. This code is just appending 10 empty rows as they have to display in editable mode. If we miss the code means table will display but except one row all will display in disable mode.

```
method WDDOINIT.
data:
* Internal table for storing empty row
it_table type if_main=>Elements_t_countries,
* Work area
wa_table type if_main=>Element_t_countries,
* variable for storing the table node referance
nd_countries TYPE REF TO if_wd_context_node.
*Appending 10 editable rows
 do 10 times.
 append wa_table to it_table.
 enddo.
* navigate from <CONTEXT> to <N T005U> via lead selection
  nd_countries = wd_context->get_child_node( name = wd_this->wdctx_t_countries ).
CALL METHOD nd_countries->bind_table
  EXPORTING
    new_items
                        = it_table.
```

endmethod.

#### **OVS Method**

Declare one event handler method with Name ON\_OVS in the Method tab of the view. Then Press F4 in the Column 'Event'.

| ro Explorer: Cha  | nge View for  | Z_DYNAMIC      | ovs                                                                                                    |                 |                |            |         |        |
|-------------------|---------------|----------------|----------------------------------------------------------------------------------------------------|-----------------|----------------|------------|---------|--------|
| 8 💿   🗗 🔭 🛃       | la 🖻 🗖 🚺 🧕    | ) 🗟 🎾 Pattern  | Pretty Printer                                                                                                    | 🛃 Show/Hi       | de Layout Pr   | eview      |         |        |
| nfo System        | View          | MAIN           |                                                                                                    | Active(revise   | ed)            |            |         |        |
| γ                 | Properties    | Layout Inbound | l Plugs 🚽 Outbo                                                                                                    | und Plugs       | Context        | Attributes | Actions | Method |
| vser              |               |                |                                                                                                    |                 |                |            |         |        |
| mation System     |               |                | 品品                                                                                                    |                 |                |            |         |        |
|                   | Method        | Method Ty      | pe Description                                                                                                    |                 |                | Event      |         | Con    |
| nizer             | WDDOAFTERACT  | ON Method      | 🗈 Method for nor                                                                                                    | n-action speci  | fic operation: | s befc     |         |        |
| (                 | WDDOBEFOREACT | ION Method     | 🛅 Method for Val                                                                                                    | idation of Use  | er Input       |            |         |        |
|                   | WDDOEXIT      | Method         | 🛅 Controller Clea                                                                                                    | an-Up Method    |                |            |         |        |
| np. / Intf. 📋     | WDDOINIT      | Method         | 🛅 Controller Initia                                                                                                    | alization Meth  | od             |            |         |        |
| T Go              | WDDOMODIFYVIE | W Method       | 🛅 Method for Mo                                                                                                    | difying the Vie | w Before Rei   | nderir     |         |        |
|                   | WDDOONCONTEXT | MENU Method    | 🖹 Method for Mo                                                                                                    | diying the Cor  | ntext Mode     |            |         |        |
| 🧯 🚖 🛛 🔠 🔛 👫 😹 🕨   | ON_OVS        | Event Ha       | r 🖹 <mark>Dynamic OVS</mark>                                                                                                    | search help     |                |            |         | 7      |
| D                 |               | Method         | 8                                                                                                    |                 |                |            |         |        |
| D_OVS             |               | Method         | 8                                                                                                    |                 |                |            | · ·     |        |
| NENTCONTROLLER    |               | Method         | 8                                                                                                    |                 |                |            |         |        |
| nent Interface    |               | Method         | 8                                                                                                    |                 |                |            |         |        |
|                   |               | Method         | 8                                                                                                    |                 |                |            |         |        |
| N I               |               | Method         | 1                                                                                                    |                 |                |            |         |        |
| /S<br>nontlicagos |               | Method         | 8                                                                                                    |                 |                |            |         |        |
| nenii Osayes      |               | Method         | The second second se |                 |                |            |         |        |

Select the Event OVS as shown below and Press Enter.

|   | 📴 Short Descripti | on                 |                                            |                     | ⊠ _                                                             | / |
|---|-------------------|--------------------|--------------------------------------------|---------------------|-----------------------------------------------------------------|---|
|   |                   |                    |                                            |                     |                                                                 |   |
|   | Component Use     | Component          | View/Controller                            | Event               | Description                                                     |   |
|   | OVS<br>OVS        | WDR_OVS<br>WDR_OVS | INTERFACECONTROLLER<br>INTERFACECONTROLLER | OVS<br>OVS_CALLBACK | Input help callback to the component<br>Obsolete: Use event OVS |   |
|   |                   |                    |                                            |                     |                                                                 |   |
|   |                   |                    |                                            |                     |                                                                 |   |
|   | 🖌 🔓 🖁 🗙           |                    |                                            |                     |                                                                 |   |
| _ |                   |                    |                                            |                     |                                                                 | _ |

It will looks as below screen.

| s(M) Environm | ne | nt S <u>y</u> stem <u>H</u> elp |                 |        |                                     |                |                     | SA    |
|---------------|----|---------------------------------|-----------------|--------|-------------------------------------|----------------|---------------------|-------|
| 🗈 🖣 📙 I       | (  | 🔁 🙆 🚷 । 🗅 🖨 🖧 ।                 | <b>\$</b> 2 (2) | Û,     | 81   🐹 🗾   😰 📑                      |                |                     |       |
| orer: Cha     | n  | ige View for Z_D                | YNA             | МІС    | _ovs                                |                |                     |       |
| 61 ¥ 😔   [    | 5  | l E 🗉 🖬   🕘 🗟                   | 🧖 Pa            | ttern  | Pretty Printer 🛛 🙍 Show/Hide I      | _ayout Previev | v                   |       |
|               | ŀv | v                               | MAIN            |        | Inactive                            |                |                     |       |
|               |    | Properties Layout               | Inbou           | ind Pl | ugs Outbound Plugs Cont             | ext Attribu    | tes Actions Metho   | ods   |
| эm            | 2  |                                 |                 | ] [8   | <b>A</b>                            |                |                     |       |
|               | Π  | Method                          | Method          | Туре   | Description                         | Event          | Controller          | Compo |
|               | Π  | WDDOAFTERACTION                 | Method          | Ē      | Method for non-action specific oper |                |                     |       |
|               | Γ  | WDDOBEFOREACTION                | Method          | Ē      | Method for Validation of User Input |                |                     |       |
|               |    | WDDOEXIT                        | Method          | Ē      | Controller Clean-Up Method          |                |                     |       |
|               | F  | WDDOINIT                        | Method          | Ē      | Controller Initialization Method    |                |                     |       |
|               | F  | WDDOMODIFYVIEW                  | Method          | Ē      | Method for Modifying the View Befor |                |                     |       |
| ▲ 0.003       | F  | WDDOONCONTEXTMENU               | Method          | Ē      | Method for Modiying the Context Mo  |                |                     |       |
| 🛞 🖹 🕨         | F  | DN_OVS                          | Event           | Har 🖥  | Dynamic OVS search help             | OVS            | INTERFACECONTROLLER | OVS   |
| D             |    |                                 | Method          | Ē      |                                     |                |                     |       |
|               | Γ  |                                 | Method          | Ē      |                                     |                |                     |       |
| ROLLER        | F  |                                 | Method          | Ē      |                                     |                |                     |       |
| е             | F  |                                 | Method          | Ē      |                                     |                |                     |       |

On double click the ON\_OVS event, some default code will display. This code has to be use and modify it .Generally code will be in 4 phases

This code contains four phases. Phase0, Phase1, Phase2, Phase3 and their simple descriptions are as below.

Phase0: It is the popup before the values popup to confirm the number of rows, no of columns ... etc.

Phase 1: This phase is optional.

In this phase you can set the structure and default values of the search structure. If this phase is omitted, the search fields will not be displayed, but the selection table is displayed directly.

Phase 2: Populate the internal table and bind the table to display as values for selecting.

**Phase 3.**In this phase the selected particular value is bind to the attribute and display in the view after closing the search help popup.

Write the below code in the ON\_OVS event.

```
method ON_OVS .
* declare data structures for the fields to be displayed and
* for the table columns of the selection list, if necessary
 types:
   begin of lty_stru_input,
    add fields for the display of your search input here
     field1 type string,
   end of lty_stru_input.
 types:
   begin of lty_stru_list,
    add fields for the selection list here
    country type t005-land1,
    bland type t005u-bland,
    bezei
          type t005u-bezei,
   end of lty_stru_list.
 types:
```

```
begin of lty_empty,
     text(40) TYPE c,
   end of lty_empty.
 data: ls_search_input type lty_stru_input,
       lt_select_list type standard table of lty_stru_list,
       it_empty type standard table of lty_empty,
ls_empty type lty_empty,
       ls text
                      type wdr_name_value,
       lt_label_texts type wdr_name_value_list,
       lt_column_texts type wdr_name_value_list,
       lv_window_title type string,
       lv_group_header type string,
       lv_table_header type string,
       lv_land1 type t005u-land1.
 field-symbols: <ls_query_params> type lty_stru_input,
                <ls_selection>
                               type lty_stru_list.
 case ovs_callback_object->phase_indicator.
   when if_wd_ovs=>co_phase_0. "configuration phase, may be omitted
     ovs_callback_object->set_configuration(
               label_texts = lt_label_texts
               column_texts = lt_column_texts
               group_header = lv_group_header
               window_title = lv_window_title
               table_header = lv_table_header
               col_count
                           = 2
               row_count
                         = 20 ).
   when if_wd_ovs=>co_phase_1. "set search structure and defaults
   when if wd_ovs=>co_phase 2.
     if ovs_callback_object->query_parameters is not bound.
******* TODO exception handling
     endif.
     assign ovs_callback_object->query_parameters->*
                            to <ls_query_params>.
     if not <ls_query_params> is assigned.
******* TODO exception handling
     endif.
* Read the context 'COUNTRY' to get the value of the country
    CALL METHOD ovs_callback_object->context_element->get_attribute
      EXPORTING
        name = 'COUNTRY'
      IMPORTING
       value = 1v_1and1.
*Dynamic OVS population
   IF lv_land1 = 'AR'.
* no values I am selecting and I am appending the empty row with some text
     ls_empty-text = 'OVS help is N/A for AR Country'.
     append ls_empty to it_empty.
     ovs_callback_object->set_output_table( output = it_empty ).
   ELSE.
```

```
* selecting the all regions corresponding to the selected country
      select land1
             bland
             bezei
           into table lt_select_list
           from t005u
           where spras = sy-langu
             and land1 = lv_land1.
    ovs_callback_object->set_output_table( output = lt_select_list ).
   ENDIF.
   when if_wd_ovs=>co_phase_3.
   apply result
   CALL METHOD ovs_callback_object->context_element->get_attribute
     EXPORTING
      name = 'COUNTRY'
    IMPORTING
      value = 1v_1and1.
* Dynamic OVS value assignment
  IF lv_land1 <> 'AR'.
     assign ovs_callback_object->selection->* to <ls_selection>.
     if <ls_selection> is assigned.
       ovs_callback_object->context_element->set_attribute(
                              name = `REGION`
                              value = <ls_selection>-bland ).
     endif.
   endif.
 endcase.
endmethod.
```

## Create Web Dynpro application as below and save it.

| Web Dynpro Con                   | iponent Eat Doto O                                            | nunes(m) ruž               | nonne             | an oysu             | ann <u>11</u> | eth               |          |            |
|----------------------------------|---------------------------------------------------------------|----------------------------|-------------------|---------------------|---------------|-------------------|----------|------------|
| 1                                | E 4 📙 C 2 2 4 4 6 2 4 6 6 7 7 7 7 7 8 7 8 7 8 7 8 7 8 7 8 7 8 |                            |                   |                     |               |                   | <b>-</b> |            |
| leb Dynpro                       | o Explorer: Cha                                               | nge Con                    | npon              | ent                 |               |                   |          |            |
| • 🔿   쭏 😒                        | fi 💿   ն 🦮 🕂 F                                                | l 🖪 🗉 🖪                    | ]                 |                     |               |                   |          |            |
| Enhancement Inf                  | fo System                                                     | Web Dynpro                 | Compo             | nent Z              |               | IIC_OVS           | A        | .ctive     |
| MIME Repository                  |                                                               | Description                |                   |                     |               |                   |          |            |
| Repository Brow                  | ser                                                           | Assistance C               | lass              |                     |               |                   |          |            |
| Repository Inforn                | nation System                                                 | Created By                 |                   | EHTDEV              |               | Created On        |          | 11/02/2    |
| Tag Browser                      |                                                               | Last Change                | d By              | EHTDEV              |               | Changed On        |          | 11/02/2    |
| Transport Organi                 | zer                                                           | Original Lang              | g.                | EN                  |               | Package           |          | \$TMP      |
| Test Repository                  |                                                               | 🗹 Accessibil               | lity Che          | cks Active          |               |                   |          |            |
|                                  |                                                               | Used C                     | ompor             | ents                | Impler        | nented interfaces |          |            |
| eb Dynpro Com                    | o. / Intf. 🔳                                                  |                            |                   |                     |               |                   |          |            |
| _dynamic_ovs                     | - 66                                                          |                            |                   |                     |               |                   |          |            |
|                                  |                                                               | Used Web Dynpro Components |                   |                     |               |                   |          |            |
|                                  |                                                               | Component                  | Use               |                     | Compo         | nponent           |          | Descriptio |
| ject Name                        | D                                                             | OVS                        |                   | V                   | VDR_C         | VS                |          | System Co  |
| Z_DYNAMIC                        | Create                                                        | •                          | We                | o D <u>y</u> npro ' | Compo         | nent (Interface)  |          |            |
| 👂 🦓 Compor                       | <u>C</u> hange                                                |                            | Viev              | v                   |               |                   |          |            |
| 🗢 🛅 Views 👘                      | Display                                                       | •                          | Win               | dow                 |               |                   |          |            |
| MAIN Create/Change Configuration |                                                               |                            | Custom Controller |                     |               |                   |          |            |
| Vindow Check                     |                                                               |                            | Service Call      |                     |               |                   |          |            |
| Activate                         |                                                               |                            |                   |                     |               |                   |          |            |
|                                  | Conv                                                          |                            | with              | e object            |               |                   |          |            |
|                                  | Dop <u>y</u>                                                  |                            | vve               | o Dynpro /          | Applica       | tion              |          |            |
|                                  | Rename                                                        |                            | -                 |                     |               |                   |          |            |

Test the Web Dynpro application as below

| Enhancement Info          | i System                      | Application    |       | z dvnar |
|---------------------------|-------------------------------|----------------|-------|---------|
| MIME Repository           |                               | Propertie      | s     | Param   |
| Repository Brows          | er                            |                |       |         |
| Repository Inform         | ation System                  | Description    |       | Dynan   |
| Tag Browser               |                               | Component      |       | Z_DYN   |
| ATransport Organiz        | er                            | Interface Viev | N     | Z_DYN   |
| Test Repository           |                               | Plug Name      |       | DEFAU   |
|                           |                               | Help Menu T    | ext   |         |
| Web Dynpro Comp.          | / Intf. 🔳                     | Help Link      |       |         |
| Z_dynamic_ovs             | Create                        |                | essa  | ages    |
|                           | Change                        |                | sage  | ) Compo |
|                           | —<br>Display                  | •              | play  | Messag  |
| )bject Name               | Create/Change Config          | uration        |       |         |
|                           | Check                         |                | n Dat | ta      |
| D and Compone             | Test                          |                |       | EHTD    |
| 🗢 🤖 Views                 | Delete                        |                | i by  |         |
| MAIN                      |                               |                | -     | \$TMP   |
| 🛛 🕨 🛅 Windows             | Display Object Director       | ry Entry       |       | EN      |
| 🔋 👂 🍓 Compone             | Change Package <u>A</u> ssi   | gnment         |       | http    |
| Veb Dyn:                  | Write <u>T</u> ransport Entry |                |       |         |
| ₽ <mark>Ela</mark> z_dyna |                               |                | _     |         |

# Output

Output is like this

|    | Country  | Region   |
|----|----------|----------|
|    |          |          |
|    |          |          |
|    |          |          |
|    |          |          |
| 22 | Row 1 of | 10 💌 🖭 🖺 |
|    |          |          |
|    |          |          |

Now I am explaining the dynamic OVS help cases as below.

Case 1: Based on the country entered corresponding regions only display in search help

Case 2: For particular country 'AR', I want to display a text 'OVS help is N/A for AR Country' instead of regions it has .

Case1 test procedure: For example select the 'US' country and then select OVS search help for region .

|   | Country  | Region |
|---|----------|--------|
|   | US       | ٥      |
|   |          |        |
|   |          |        |
|   |          |        |
|   |          |        |
| E | Row 1 of |        |
|   |          |        |

F4 help for the region is as below popup screen with total 56 regions for 'US' country.

| Dynamic       | OVS help |    |                      | ] |  |  |
|---------------|----------|----|----------------------|---|--|--|
|               | US       | CA | California 🛛         | • |  |  |
|               | US       | со | Colorado             |   |  |  |
|               | US       | СТ | Connecticut          |   |  |  |
|               | US       | DC | District of Columbia |   |  |  |
|               | US       | DE | Delaware             |   |  |  |
|               | US       | FL | Florida              | ٦ |  |  |
|               | US       | GA | Georgia              |   |  |  |
|               | US       | GU | Guam                 |   |  |  |
|               | US       | Н  | Hawaii               |   |  |  |
|               | US       | IA | lowa                 |   |  |  |
|               | US       | ID | Idaho                |   |  |  |
|               | US       | IL | Illinois             |   |  |  |
|               | US       | IN | Indiana              |   |  |  |
|               | US       | KS | Kansas               |   |  |  |
|               | US       | KY | Kentucky             |   |  |  |
| I of 56 ▼ Y Y |          |    |                      |   |  |  |
|               |          |    |                      |   |  |  |
|               |          |    |                      |   |  |  |
| OK Cancel     |          |    |                      |   |  |  |

Select one region and press OK. Now o/p is like as below.

|                       | Country | Region |  |
|-----------------------|---------|--------|--|
|                       | US      | CA     |  |
|                       |         | đ      |  |
|                       |         |        |  |
|                       |         |        |  |
|                       |         |        |  |
| ■ ■ Row 1 of 10 ▼ ▼ ▼ |         |        |  |
|                       |         |        |  |

| Dynamic   | OVS help |    |                   | × |  |  |
|-----------|----------|----|-------------------|---|--|--|
|           | IN       | 06 | Gujarat           |   |  |  |
|           | IN       | 07 | Haryana           |   |  |  |
|           | IN       | 08 | Himachal Pradesh  |   |  |  |
|           | IN       | 09 | Jammu und Kashmir |   |  |  |
|           | IN       | 10 | Karnataka         |   |  |  |
|           | IN       | 11 | Kerala            |   |  |  |
|           | IN       | 12 | Madhya Pradesh    |   |  |  |
|           | IN       | 13 | Maharashtra       |   |  |  |
|           | IN       | 14 | Manipur           |   |  |  |
|           | IN       | 15 | Megalaya          |   |  |  |
|           | IN       | 16 | Mizoram           |   |  |  |
|           | IN       | 17 | Nagaland          |   |  |  |
|           | IN       | 18 | Orissa            |   |  |  |
|           | IN       | 19 | Punjab            |   |  |  |
|           | IN       | 20 | Rajasthan         |   |  |  |
|           |          |    |                   |   |  |  |
|           |          |    |                   | - |  |  |
| •         |          |    | •                 |   |  |  |
| OK Cancel |          |    |                   |   |  |  |

## Similarly select 'IN' country, it will get 38 regions for India

Case 2 test procedure: Now select the country 'AR'. And press F4 for the region then below popup screen will display.

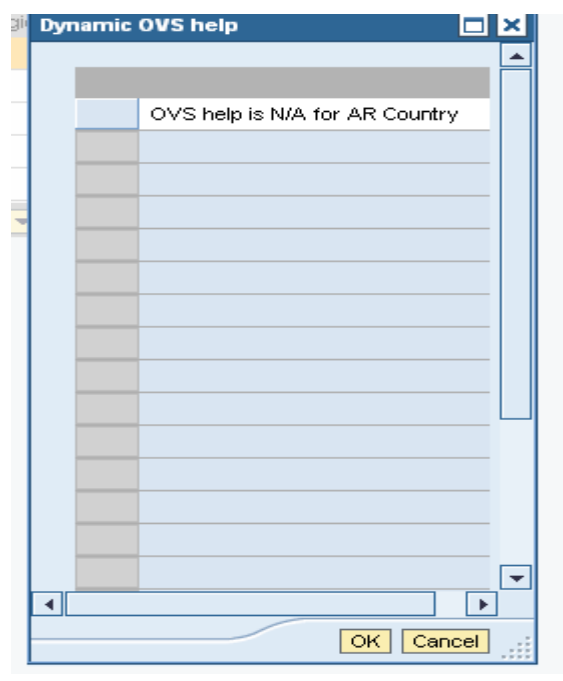

Now select that text and press 'OK'. It will not populate any value. O/p screen is as below with no value in region. Actually for 'AR' country some regions are there, but here we are dynamically not populating the regions. And also it is not assigning any value through F4 help for this particular 'AR' country.

|                     | Country | Region |  |  |
|---------------------|---------|--------|--|--|
|                     | US      | CA     |  |  |
|                     | IN      | 01     |  |  |
|                     | AR      | ٥      |  |  |
|                     |         |        |  |  |
|                     |         |        |  |  |
| 🖹 🔺 Row 1 of 10 💌 🗵 |         |        |  |  |

# **Related Content**

http://help.sap.com/saphelp\_erp2005/helpdata/en/30/d7fa41c915da6fe10000000a1550b0/content.htm For more information, visit the <u>Web Dynpro ABAP homepage</u>

# **Disclaimer and Liability Notice**

This document may discuss sample coding or other information that does not include SAP official interfaces and therefore is not supported by SAP. Changes made based on this information are not supported and can be overwritten during an upgrade.

SAP will not be held liable for any damages caused by using or misusing the information, code or methods suggested in this document, and anyone using these methods does so at his/her own risk.

SAP offers no guarantees and assumes no responsibility or liability of any type with respect to the content of this technical article or code sample, including any liability resulting from incompatibility between the content within this document and the materials and services offered by SAP. You agree that you will not hold, or seek to hold, SAP responsible or liable with respect to the content of this document.